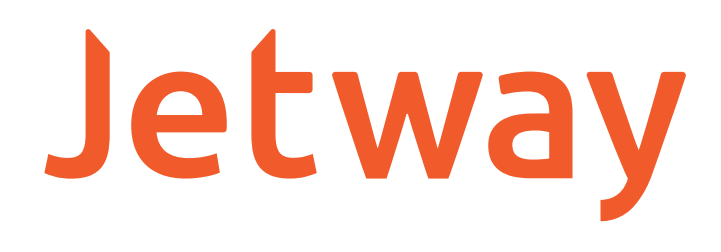

# MANUAL DO USUÁRIO VERIFICADOR DE PREÇOS VP-660W

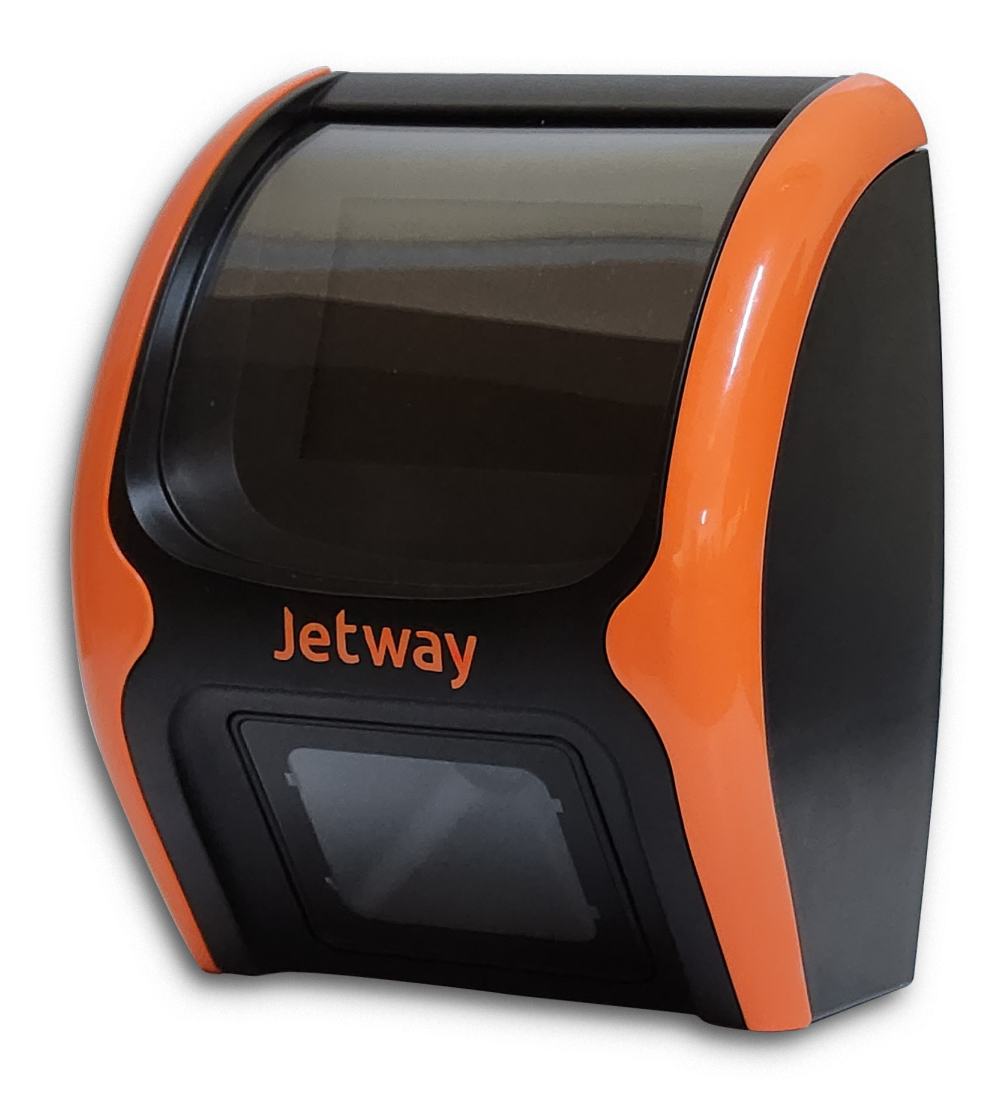

A Jetway tem imensa satisfação em tê-lo como cliente.

Para garantir um alto índice de satisfação de você nosso cliente, a equipe de colaboradores Jetway dedica todo o seu tempo na melhoria de seus produtos e serviços e na busca de novas parcerias.

Caso tenha algum tipo de dúvida ou problema com o equipamento, entre em contato com nosso Suporte Técnico.

Telefones: (11) 2626-4153 Email: suporte@jetway.com.br Plataforma de atendimento: bit.ly/3KqYn8L

Importante:

As informações contidas neste manual do usuário têm como objetivo orientar você a fazer a utilização correta de seu equipamento em poucos passos.

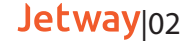

### Características do Produto

O Verificador de Preços Jetway VP-660W têm as seguintes Características Técnicas:

- Gabinete em plástico ABS
- Display TFT gráfico 3.5" 320x480px 256K cores
- Interface Ethernet e Wifi
- Leitor de código de barras 2D de alta performance;
- Possui chave Liga/Desliga
- Acompanha suporte de fixação.
- Alimentação 5V 1A
- Frequência 50-60Hz
- Dimensões: 165mm x 142mm x 90mm (AxLxP).
- Peso: 450 gramas

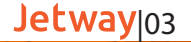

# Características Técnicas do Scanner

| Função                 | Descrição                                                                                                    |
|------------------------|----------------------------------------------------------------------------------------------------|
| Tipos de códigos 1D    | UPC, EAN, Code 128, Code 39, Code<br>93, Code 11, Matrix 2 of 5, Codabar,<br>Interleaved 2 of 5, GSI DataBar, etc |
| Tipos de códigos 2D    | PDF417, MicroPDF417, Data Matrix,<br>Maxicode, QR Code, MicroQR, etc                                              |
| Resolução mínima       | > 3.9 mil                                                                                                    |
| Tamanho da imagem      | 640 pixels (H) x 480 pixels (V)                                                                                   |
| Iluminação do ambiente | 0 - 100.000 Lux                                                                                                   |
| Modo de leitura        | Omnidirecional                                                                                                    |
| Profundidade de campo  | Até 11cm                                                                                                    |

# Características Técnicas do Display

| Função    | Descrição      |
|-----------|----------------|
| Тіро      | TFT Gráfico    |
| Tamanho   | 3.5 polegadas  |
| Resolução | 320x480 pixels |
| Cores     | 256 mil        |

# Características Técnicas da Rede

| Função          | Descrição                                         |
|-----------------|---------------------------------------------------|
| Ethernet        | 10/100 Mbps                                       |
| Ligação do Cabo | Direta ou Crossover                               |
| WIFI            | IEE 802.11 b/g/n                                  |
| Segurança WIFI  | WEP / WAP-PSK / WAP2-PSK /<br>WAP e sem segurança |

# Características Elétricas e Ambientais

| Função                       | Descrição                 |
|------------------------------|---------------------------|
| Alimentação                  | 5V 1A                     |
| Frequência                   | 50-60Hz                   |
| Temperatura de operação      | 0°C até 40°C              |
| Temperatura de armazenamento | -40°C até 60°C            |
| Umidade de operação          | 20% a 95% sem condensação |

# Instalação Verificadores Jetway

#### Instalação e fixação do produto

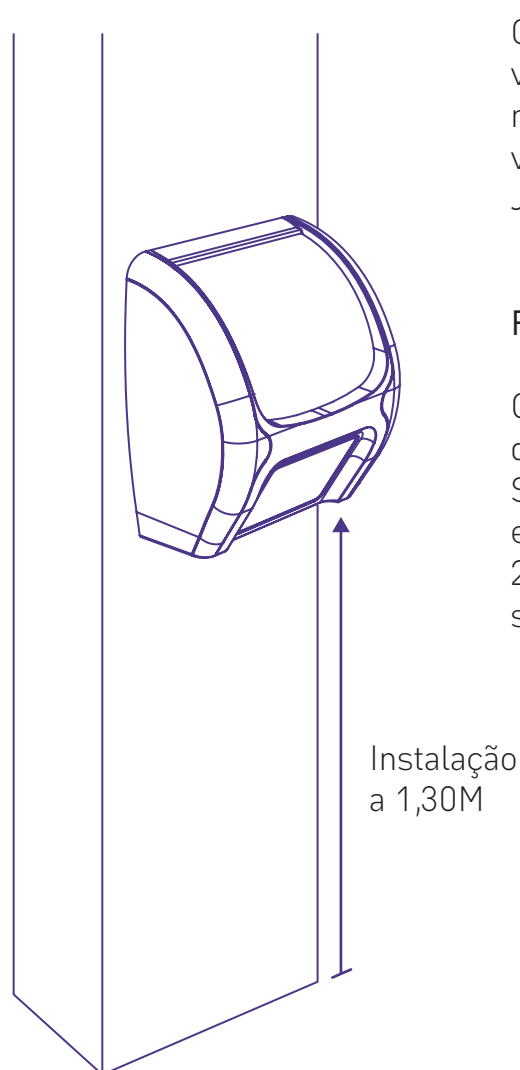

O terminal deve ser instalado em uma parede ou plataforma vertical e plana através de seus furos de fixação, localizados no gabinete traseiro. Para melhor visualização e conforto visual, a altura ideal para fixação dos verificadores de preços Jetway é de 1,30m.

#### Requisitos mínimos de instalação

O Verificador de Preços pode ser conectado ao seu sistema de retaguarda através de Redes Ethernet ou Wifi. O Servidor onde será instalado a DLL para conexão dos equipamentos deve conter no mínimo Processador 1.1GHz, 2GB RAM, 160GB HD, e Sistema Operacional Windows 7 ou superior.

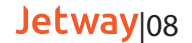

#### Conectando os cabos

O Verificador de Preços é energizado através da fonte de alimentação que acompanha o produto. A mesma deve ser conectada a rede elétrica do estabelecimento. Diagrama de comunicação de rede ou wifi:

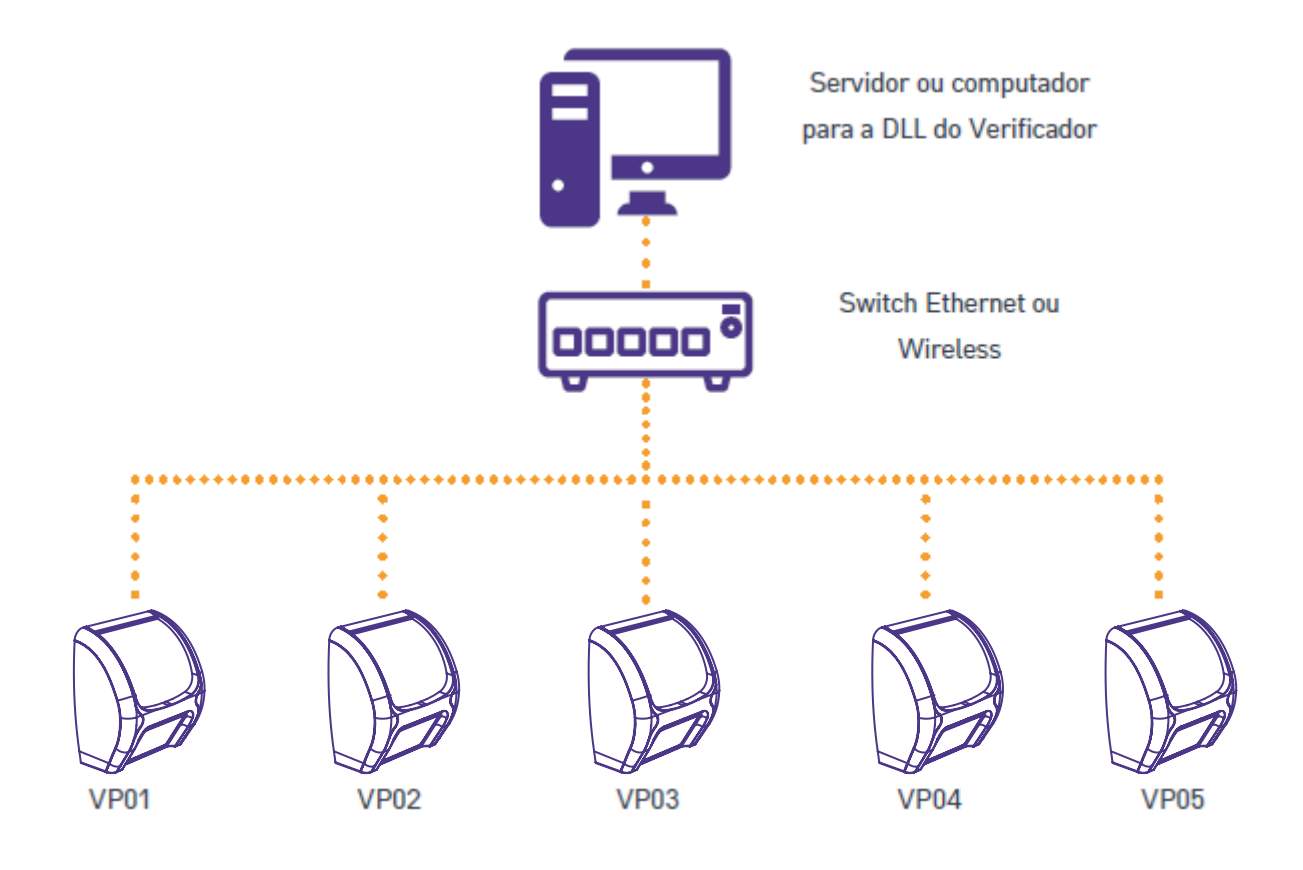

### Primeiros Passos

Na maioria das vezes o produto necessita de uma configuração mínima antes de ser instalado fisicamente. Para esta configuração utilizamos um software de TelNet, o qual recomendamos o Software Gratuito "Putty" que está disponível para download no site da Jetway.

A configuração do Verificador de Preço é feita individualmente, conectando o equipamento através de um roteador, de um switch ou diretamente no computador.

Para iniciar a configuração, conectar o cabo de Rede Ethernet no conector RJ-45 localizado na parte traseira dos Verificadores Jetway (caso o equipamento seja configurado via ethernet) e logo após conectar a Fonte de Alimentação a rede elétrica e energizar o equipamento.

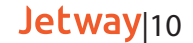

Ligando o verificador através de um roteador.

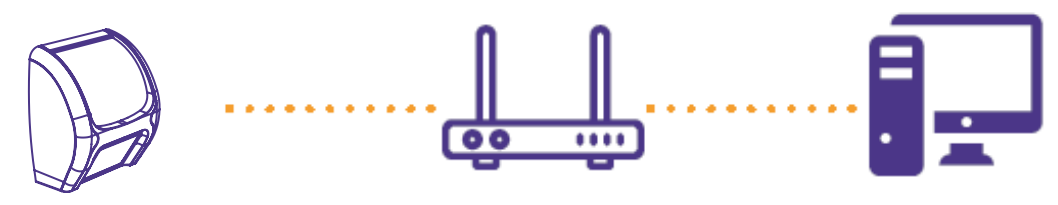

Ligando o verificador através de um switch.

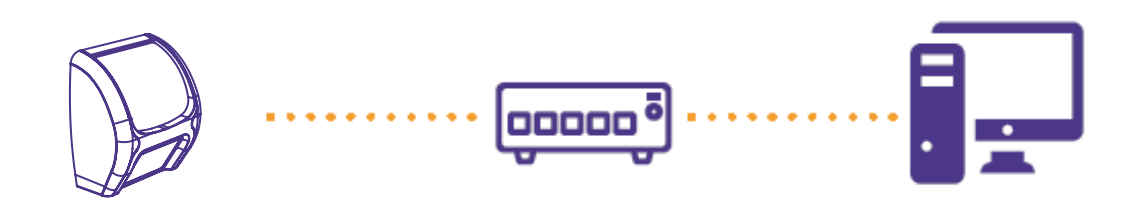

Ligando o verificador através de um computador.

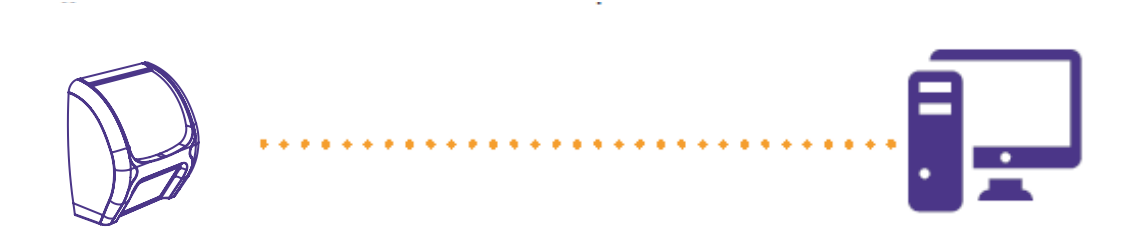

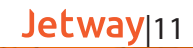

# Fixando os verificadores de preços Jetway

O terminal deve ser instalado em uma parede ou plataforma vertical e plana através de seus furos de fixação, localizados no gabinete traseiro. Recomenda-se a instalação a altura de 40cm acima da altura máxima de carrinhos de compra, onde aplicável.

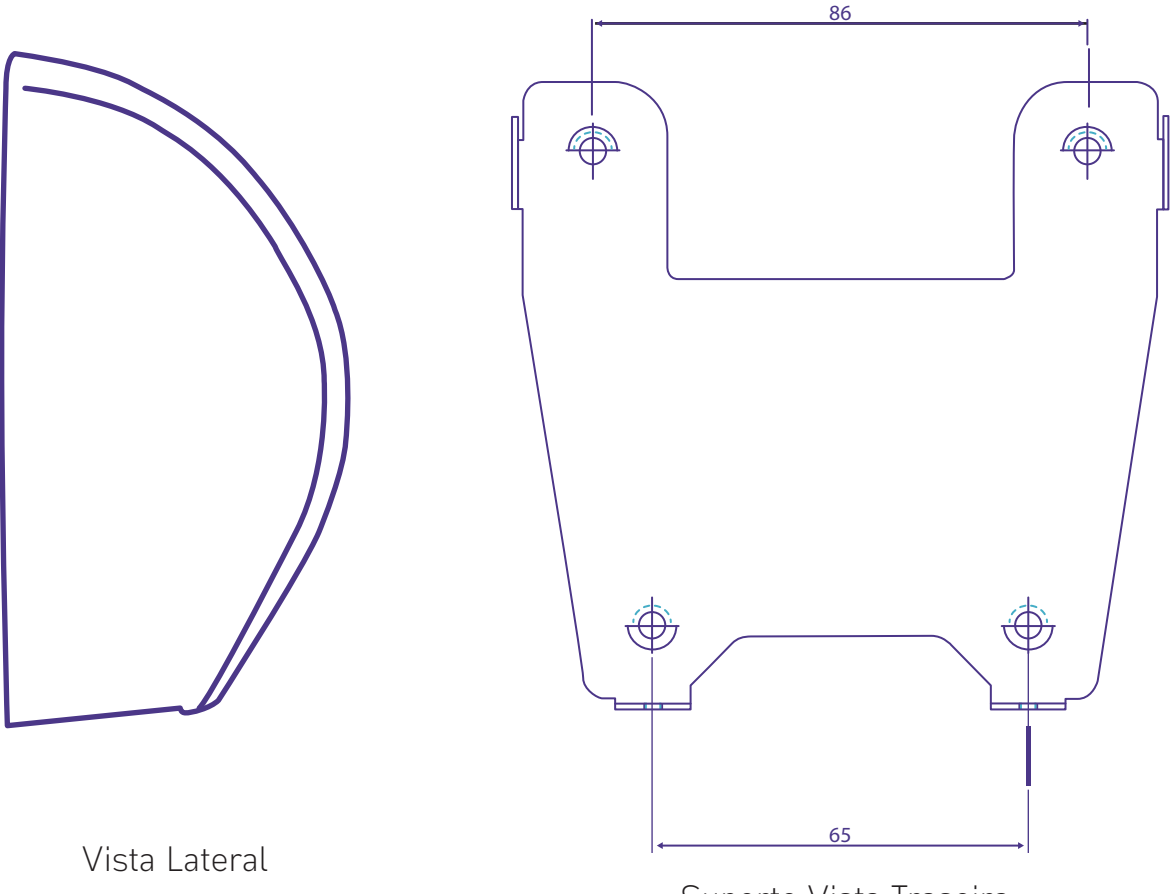

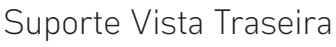

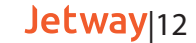

# Configurações através do equipamento

Para acessar as configurações através do equipamento, é necessário ligar o Verificar do Preços na fonte de alimentação e após isso, pressionar o botão reset localizado ao lado do conector da fonte, até que o mesmo entre nas configurações.

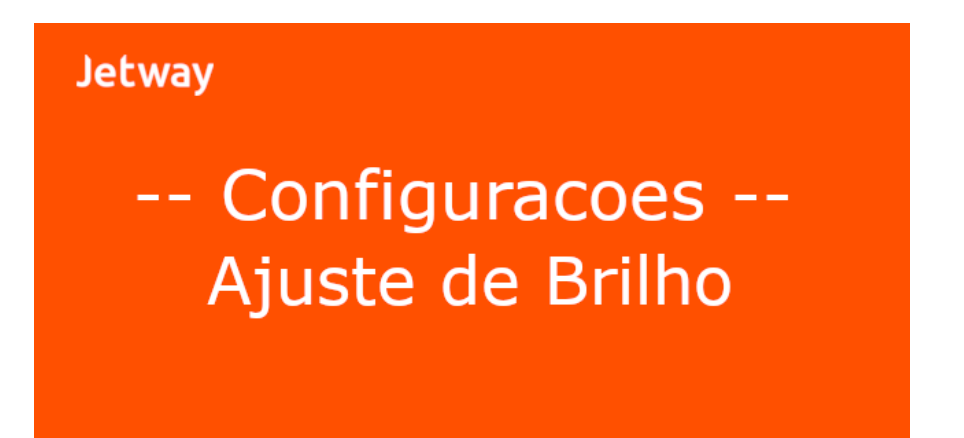

# Configurações através do equipamento

Para avançar para a próxima configuração, basta pressionar o botão uma vez. Para entrar na configuração desejada, basta pressionar o botão por alguns segundos.

No menu de configurações do equipamento, temos as seguintes opções:

- Ajuste de Contraste
- Ajuste de Brilho
- Interface em Uso
- IP Ethernet
- IP WiFi
- MAC Ethernet
- MAC WiFi
- Sinal das Redes WiFi
- Auto Update
- Config. De Fabrica
- Salvar Dados
- Reiniciar
- Sair

Após realizar a configuração desejada, basta ir na opção 'Salvar Dados' e após isso 'Sair'

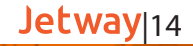

# Configurações através do equipamento

1. Conecte o cabo Ethernet no Verificador de Preços

2. Conecte a fonte de alimentação e ligue o equipamento

3. Checar qual IP é demonstrado no display do equipamento

acompanhado do sufixo L (ex: 192.168.0.247L)

4. Abra o programa Putty, insira o IP identificado no passo 3 no campo Host Name, selecionar a opção Telnet e automaticamente o campo Port será preenchido com 23. Após isso clique em Open

Uma janela do DOS será aberta, digite a senha: jetway

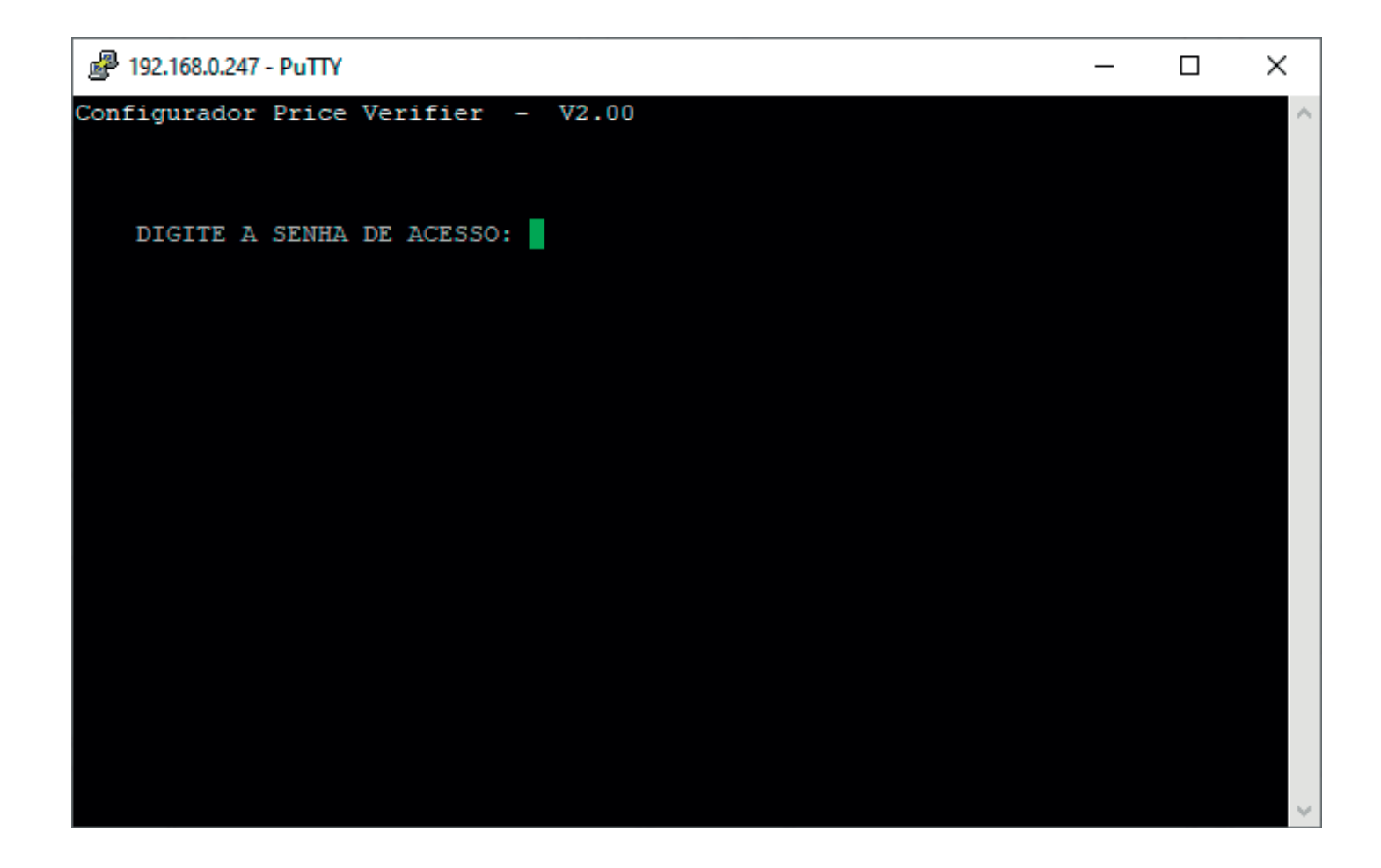

Será demonstrado o menu principal de configurações

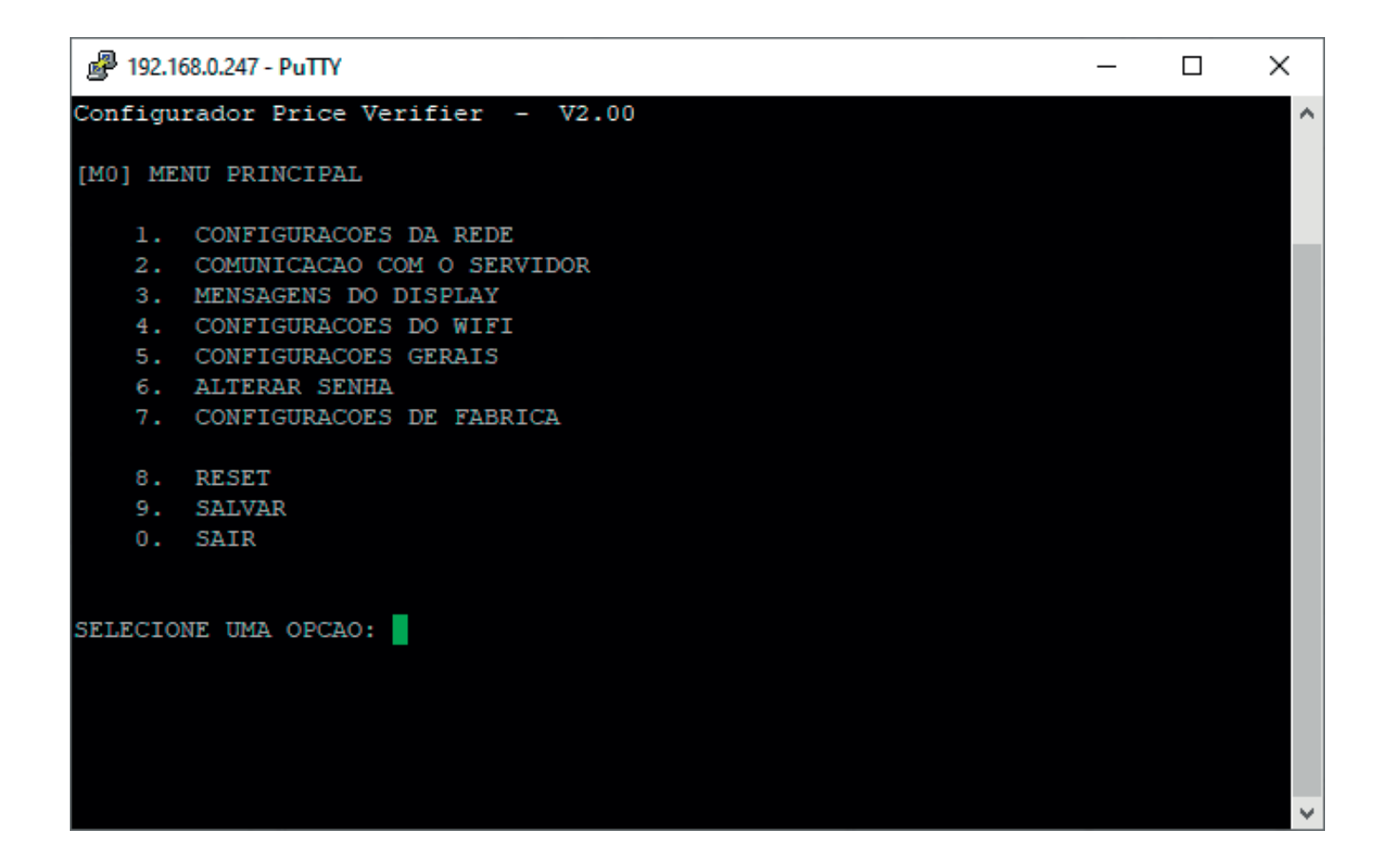

Digite 1 – Configuração de Rede. Se sua rede for DHCP os parâmetros serão automaticamente identificados conforme imagem a seguir.

| 192.1 🛃                                      | 68.0.247 - PuTTY                                                                                                    |                                                                                                    | _ | ×      |
|----------------------------------------------|----------------------------------------------------------------------------------------------------|----------------------------------------------------------------------------------------------------|---|--------|
| Configu                                      | rador Price Verifier – V                                                                                                    | 2.00                                                                                                    |   | ^      |
| [SM1]                                        | CONFIGURACOES DA REDE                                                                                                    |                                                                                                    |   |        |
| 1.<br>2.<br>3.<br>4.<br>5.<br>6.<br>7.<br>8. | INTERFACE ATIVA<br>DHCP<br>ENDERECO IP<br>MASCARA DE REDE<br>GATEWAY<br>DNS PRIMARIO<br>DNS SECUNDARIO<br>MAC ADDRESS LAN<br>MAC ADDRESS WIFI | ETHERNET<br>ATIVADO<br>192.168.0.247<br>255.255.255.0<br>192.168.0.1<br>192.168.0.1<br>8.8.8.8<br>84:CC:A8:13:B3:E7<br>84:CC:A8:13:B3:E4 |   | l      |
| 9.<br>SELECIO                                | VOLTAR AO MENU PRINCIPAL<br>NE UMA OPCAO:                                                                                                    |                                                                                                    |   |        |
|                                              |                                                                                                    |                                                                                                    |   | $\sim$ |

Caso sua rede seja IP Fixo, digite 2 e na janela abaixo digite 2 novamente para desabilitar o modo DHCP.

| 192.1                                        | 68.0.247 - PuTTY                                                                                                    |                                                                                                    | _ | Х |
|----------------------------------------------|----------------------------------------------------------------------------------------------------|----------------------------------------------------------------------------------------------------|---|---|
| Configu                                      | rador Price Verifier –                                                                                                    | V2.00                                                                                                    |   | ^ |
| [SM1]                                        | CONFIGURACOES DA REDE                                                                                                    |                                                                                                    |   |   |
| 1.<br>2.<br>3.<br>4.<br>5.<br>6.<br>7.<br>8. | INTERFACE ATIVA<br>DHCP<br>ENDERECO IP<br>MASCARA DE REDE<br>GATEWAY<br>DNS PRIMARIO<br>DNS SECUNDARIO<br>MAC ADDRESS LAN<br>MAC ADDRESS WIFI | ETHERNET<br>ATIVADO<br>192.168.0.247<br>255.255.255.0<br>192.168.0.1<br>192.168.0.1<br>8.8.8.8<br>84:CC:A8:13:B3:E7<br>84:CC:A8:13:B3:E4 |   |   |
| 9.<br>SELECIO<br>SELECIO                     | VOLTAR AO MENU PRINCIP<br>NE UMA OPCAO: 2<br>NE (1) ATIVADO OU (2) D                                                                          | AL<br>ESATIVADO:                                                                                                    |   |   |
|                                              |                                                                                                    |                                                                                                    |   | ~ |

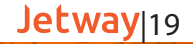

No menu de configuração de rede digite os itens de 3 a 7 de acordo com os parâmetros de sua rede e ao final digite 9 para voltar ao menu principal.

No menu principal digite 2 – Comunicação com o Servidor, neste momento é necessário saber o IP da máquina onde está instalado o Software de Cadastro de Produtos. Digite 2 novamente, digite o IP do Servidor, digite 9 para voltar ao menu principal e 9 novamente para Salvar

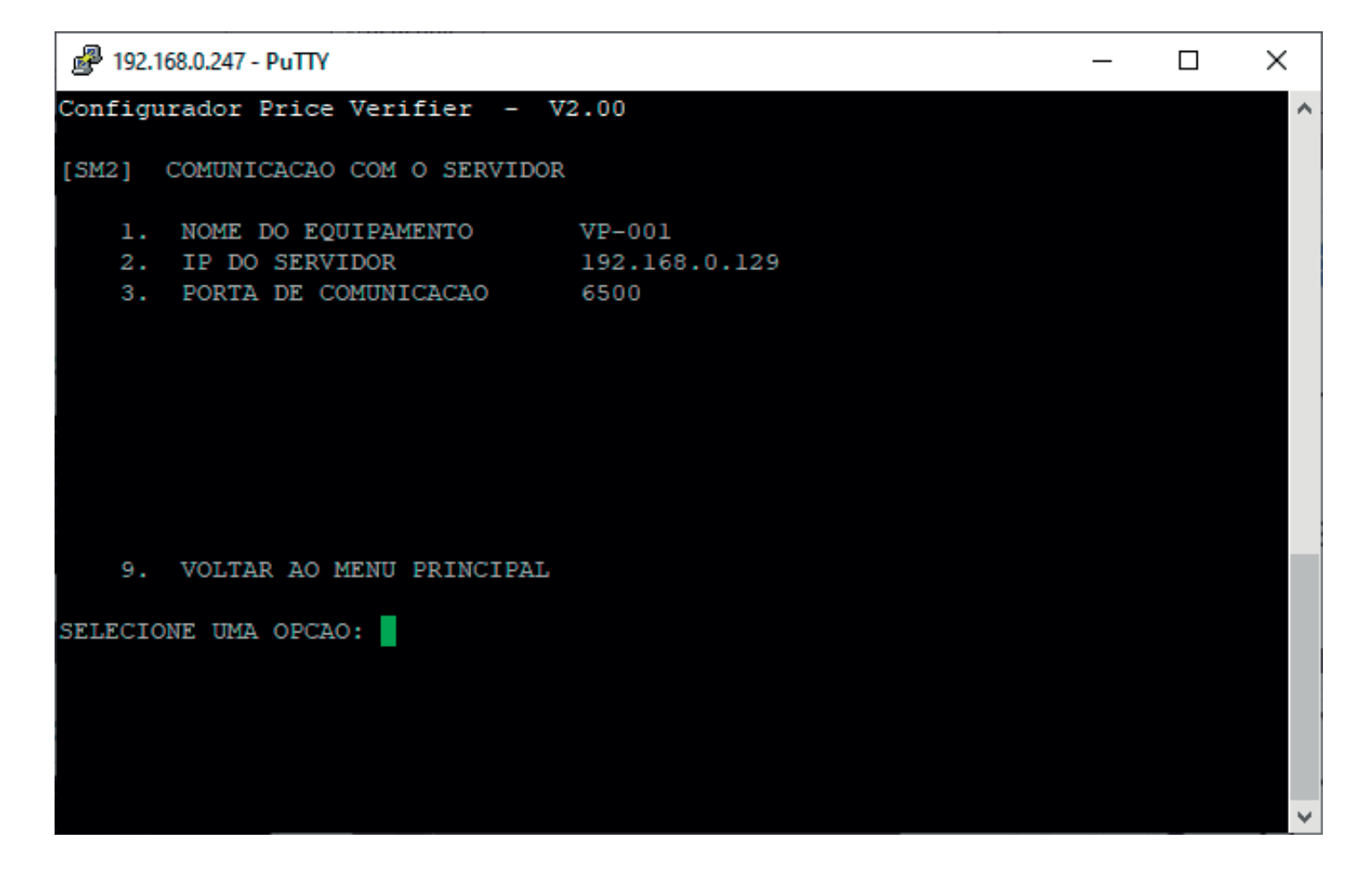

Reinicie o VP e o mesmo deve identificar os parâmetros configurados e conectar-se ao Software de Cadastro de Produtos através do IP atribuído na configuração. Faça a leitura de um produto cadastrado, o mesmo deve ser demonstrado no display do Verificador de Preços Jetway

| Sistema de Consulta                        | de Preços (Versâo: 1.03) —                                       |     | $\times$ |
|--------------------------------------------|------------------------------------------------------------------|-----|----------|
| Monitoramento                              | Atividade:                                                       |     |          |
| Mensagens                                  | Versão da DLL: 01.00.00.00<br>Servidor inicializado com sucesso. |     | $\sim$   |
| Produtos                                   |                                                                  |     |          |
| Lafrigueri                                 |                                                                  |     |          |
| Jetway                                     |                                                                  |     |          |
| Terminais Conectados:<br>192.168.0.216:872 |                                                                  |     |          |
|                                            |                                                                  |     | ~        |
|                                            | Parar                                                            | Lin | ipar     |

Para configurar a interface WiFi, Digite 1 – Configuração de Rede, 1 – Interface Ativa e escolha a opção 2 – WiFi.

| 192.1 🛃                                      | 68.0.247 - PuTTY                                                                                                    |                                                                                                    | _ | ×      |
|----------------------------------------------|----------------------------------------------------------------------------------------------------|----------------------------------------------------------------------------------------------------|---|--------|
| Configu                                      | rador Price Verifier - V                                                                                                    | 72.00                                                                                                    |   | ^      |
| [SM1]                                        | CONFIGURACOES DA REDE                                                                                                    |                                                                                                    |   |        |
| 1.<br>2.<br>3.<br>4.<br>5.<br>6.<br>7.<br>8. | INTERFACE ATIVA<br>DHCP<br>ENDERECO IP<br>MASCARA DE REDE<br>GATEWAY<br>DNS PRIMARIO<br>DNS SECUNDARIO<br>MAC ADDRESS LAN<br>MAC ADDRESS WIFI | ETHERNET<br>ATIVADO<br>192.168.0.247<br>255.255.255.0<br>192.168.0.1<br>192.168.0.1<br>8.8.8.8<br>84:CC:A8:13:B3:E7<br>84:CC:A8:13:B3:E4 |   |        |
| 9.                                           | VOLTAR AO MENU PRINCIPAL                                                                                                    |                                                                                                    |   |        |
| SELECIO                                      | NE UMA OPCAO: 1                                                                                                    |                                                                                                    |   |        |
| SELECIO                                      | ONE (1) ETHERNET OU (2) WIE                                                                                                    | TI: 2                                                                                                    |   |        |
|                                              |                                                                                                    |                                                                                                    |   | $\sim$ |

Após isso, retornar para o menu anterior, e acessar a opção 4 – Configurações do WiFi. Na opção 2 – SSID, insira o nome da rede WiFi que deseja se conectar. Na opção 6 – Chave, insira a senha da rede WiFi que deseja se conectar. Ao finalizar, retorne para o menu anterior e salve as configurações

| Putty 192.168.0.216 - Putty                                                            |                       | _ | ×            |
|----------------------------------------------------------------------------------------|-----------------------|---|--------------|
| Configurador Price Verifier - V2.05                                                    |                       |   | ^            |
| [SM4] CONFIGURACOES DO WIFI                                                            |                       |   |              |
| 1.MODOINFRAES2.SSIDjetway3.CANALAUTO4.SEGURANCAOPEN5.CRIPTOGRAFIAWEP ASO6.CHAVE1234567 | TRUTU<br>11<br>890123 |   |              |
| 9. VOLTAR AO MENU PRINCIPAL<br>SELECIONE UMA OPCAO:                                    |                       |   |              |
|                                                                                        |                       |   | $\checkmark$ |

Jetway<sub>23</sub>

1.Conecte o cabo Ethernet no Verificador de Preços

2.Conecte a fonte de alimentação e ligue o equipamento

3.Checar qual IP é demonstrado no display do equipamento acompanhado do sufixo L (ex: 192.168.0.247L)

4.Abra o navegador de sua preferência e insira o IP identificado no passo 3 e pressione a tecla 'Enter'. Digite jetway no campo 'senha' e clique em Enviar.

| $\leftarrow \rightarrow \mathbf{G}$                     | 🔿 🗟 192.168.0.247 |
|---------------------------------------------------------|-------------------|
| Jetw                                                    | ay                |
|                                                         |                   |
| Bem vindo ao Verificador de pr<br>Faça o login<br>Senha | eço               |
| Fazer a consulta                                        |                   |

Se a sua rede for DHCP os parâmetros serão automaticamente identificados conforme imagem a seguir.

| CONFIGURAÇÕES              | DA REDE           |                                                                                         |  |  |  |
|----------------------------|-------------------|-----------------------------------------------------------------------------------------|--|--|--|
| CONFIGURAÇÕES DO WIFI      |                   |                                                                                         |  |  |  |
| COMUNICAÇÃO CO             | M O SERVIDOR      |                                                                                         |  |  |  |
| MENSAGENS DO D             | SPLAY             |                                                                                         |  |  |  |
| SCAN REDES WIFI            |                   |                                                                                         |  |  |  |
|                            |                   |                                                                                         |  |  |  |
|                            |                   |                                                                                         |  |  |  |
| CONFIGURAÇÕES DA REDE      |                   | ATENÇÃO:IR EM CONFIGURAÇÕES GERAIS E ACIONAR BOTÃO "SALVAR" PARA GRAVAR AS MODIFICAÇÕES |  |  |  |
| Verificação sintaxe IPv4 ► |                   |                                                                                         |  |  |  |
|                            |                   |                                                                                         |  |  |  |
| ENDEREÇO IP                | 192.168.0.247     |                                                                                         |  |  |  |
| MASCARA                    | 255.255.255.0     |                                                                                         |  |  |  |
| GATEWAY                    | 192.168.0.1       |                                                                                         |  |  |  |
| DNS PRIMARIO               | 192.168.0.1       |                                                                                         |  |  |  |
| DNS SECUNDARIO             | 8.8.8.8           |                                                                                         |  |  |  |
| MAC ADDRESS WIF            | 08:3A:F2:26:A1:84 |                                                                                         |  |  |  |
| MAC ADDRESS LAN            | 08:3A:F2:26:A1:87 |                                                                                         |  |  |  |
| Enviar                     |                   |                                                                                         |  |  |  |

Caso sua rede seja IP Fixo, selecione a opção de DHCP desativado e insira as configurações de rede necessárias. Ao finalizar, clique em Enviar e nas Configurações Gerais, clique em Enviar e Salvar.

| CONFIGURAÇÕES DA REDE<br>Verificação sintaxe IPv4 ►                                         | CONFIGURAÇÕES GERAIS TROCAR SENHA ATUAL DIGITE A SENHA   |
|---------------------------------------------------------------------------------------------|----------------------------------------------------------|
| REDE O ETHERNET O WIFI<br>DHCP O ATIVO O DESATIVADO<br>ENDEREÇO IP 192.168.0.247<br>MASCARA | REPITA A SENHA                                           |
| GATEWAY     192.168.0.1       DNS PRIMARIO     192.168.0.1       DNS SECUNDARIO     8 8 8 8 | Ajuste do LCD<br>Brilho 1 a 10: 2<br>Contraste 1 a 10: 6 |
| MAC ADDRESS WIFI 08:3A:F2:26:A1:84<br>MAC ADDRESS LAN 08:3A:F2:26:A1:87                     | Atualizar FIRMWARE Versão atual:V2.05                    |
| Enviar                                                                                      | Enviar e SALVAR                                          |

Para configuração do servidor, é necessário acessar a opção de Comunicação com o Servidor, e inserir o IP da máquina onde está instalado o Software de Cadastro de Produtos. Ao finalizar, clique em Enviar e nas Configurações Gerais, clique em Enviar e Salvar.

| COMUNICAÇÃO COM O        | SERVIDOR      |
|--------------------------|---------------|
| NOME DO EQUIPAMENTO      | VP-001        |
| NOME (ou IP) DO SERVIDOR | 192.168.0.125 |
| PORTA DE COMUNICAÇÃO     | 6500          |
| Enviar                   |               |

Reinicie o VP e o mesmo deve identificar os parâmetros configurados e conectar-se ao Software de Cadastro de Produtos através do IP atribuído na configuração. Faça a leitura de um produto cadastrado, o mesmo deve ser demonstrado no display do Verificador de Preços Jetway.

Para configurar a interface WiFi, selecione a opção de WiFi e clique em Enviar.

| CONFIGURAÇÕES DA REDE                               |                   |  |
|-----------------------------------------------------|-------------------|--|
| Verificação sintaxe IPv4 ►                          |                   |  |
| REDE O ETHERNET O WIFI<br>DHCP O ATIVO O DESATIVADO |                   |  |
| ENDEREÇO IP                                         | 192.168.0.216     |  |
| MASCARA                                             | 255.255.255.0     |  |
| GATEWAY                                             | 192.168.0.1       |  |
| DNS PRIMARIO                                        | 192.168.0.1       |  |
| DNS SECUNDARIO                                      | 8.8.8.8           |  |
| MAC ADDRESS WIF                                     | 08:3A:F2:26:A1:84 |  |
| MAC ADDRESS LAN                                     | 08:3A:F2:26:A1:87 |  |
| Enviar                                              |                   |  |

Após isso, acessar as opções de Configurações do WiFi. No campo SSID, insira o nome da rede WiFi que deseja se conectar. No campo Chave, insira a senha da rede WiFi que deseja se conectar. Ao finalizar, clique em Enviar e nas Configurações Gerais, clique em Enviar e Salvar.

| CONFIGURAÇÕES DO WIFI                                                                                                    |
|----------------------------------------------------------------------------------------------------|
| MODO 💿 INFRAESTRUTURA 🔿 ADHOC                                                                                                    |
| CANAL      AUTO            01           02           03           04           05           06           07           08           09           010           011 |
| SSID jetway                                                                                                    |
| Chave 1234567890123                                                                                                    |
| Segurança WPA2PSK V                                                                                                    |
| Criptografia AES V                                                                                                    |
| Enviar                                                                                                    |

# Certificação Anatel

#### Incorpora produto homologado pela Anatel sob número 04294-21- 109209

Este equipamento não tem direito à proteção contra interferência prejudicial e não pode causar interferência em sistemas devidamente autorizados

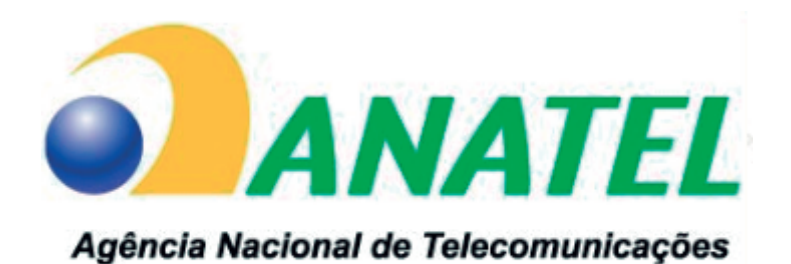

04294-21-10929

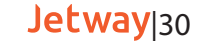

### Suporte Técnico Jetway

Os Verificadores de Preço Jetway são fabricados com alto padrão de qualidade. Em caso de falhas que venham a ocorrer durante o período de garantia solicitamos que entre em contato com a Jetway para a troca do equipamento através da nossa plataforma de atendimento:

SUPORTE JETWAY ou através do e-mail: suporte@jetway.com.br